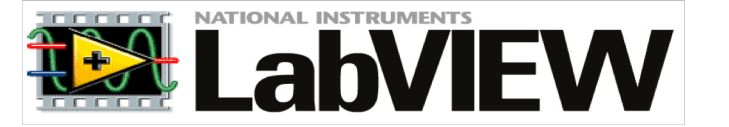

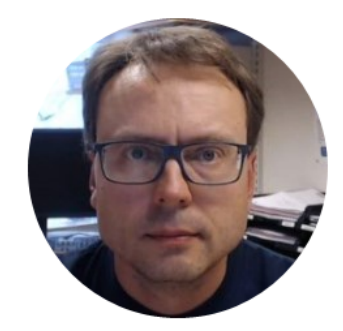

## Plotting in LabVIEW

Hans-Petter Halvorsen

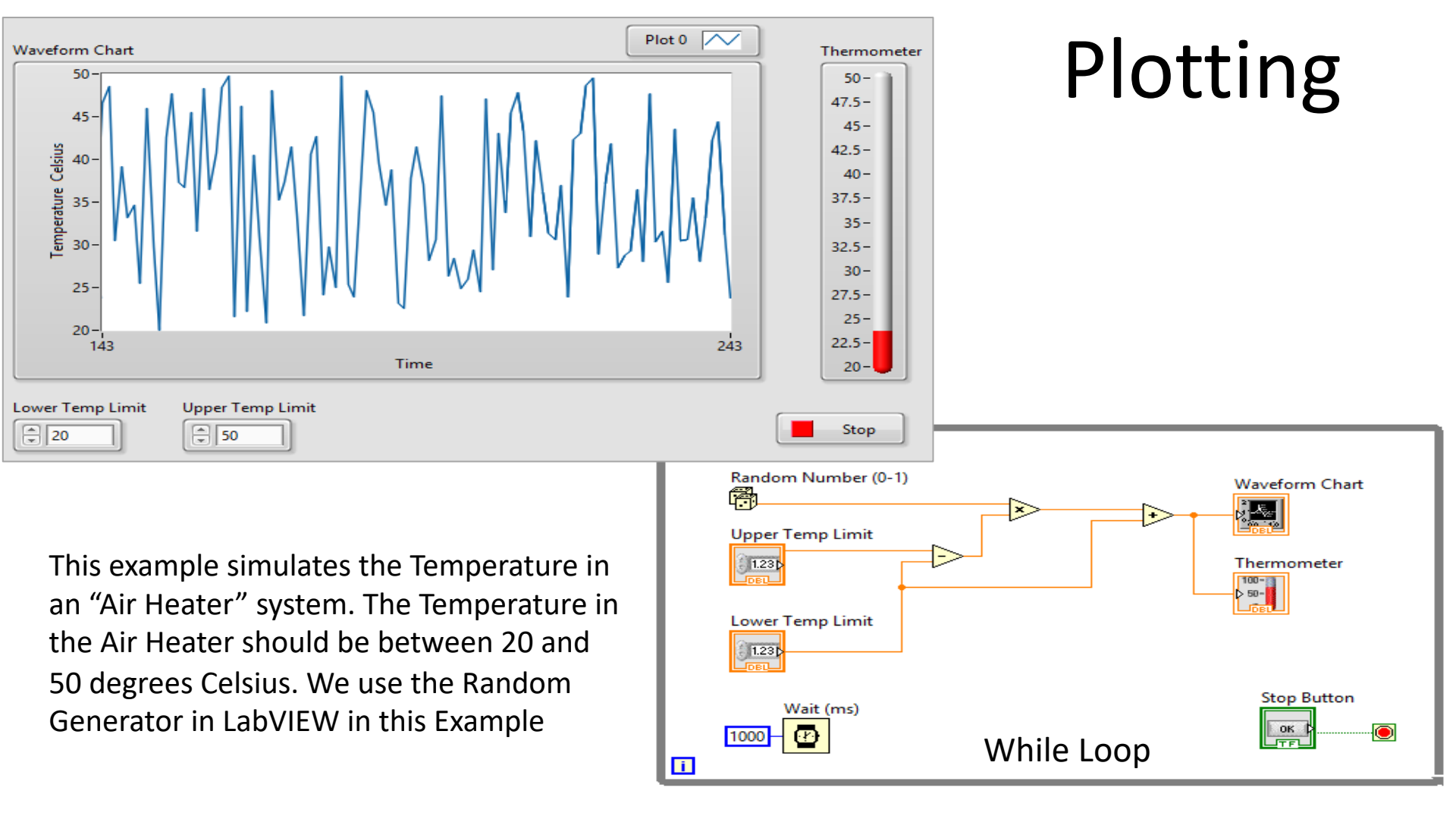

#### Waveform Chart

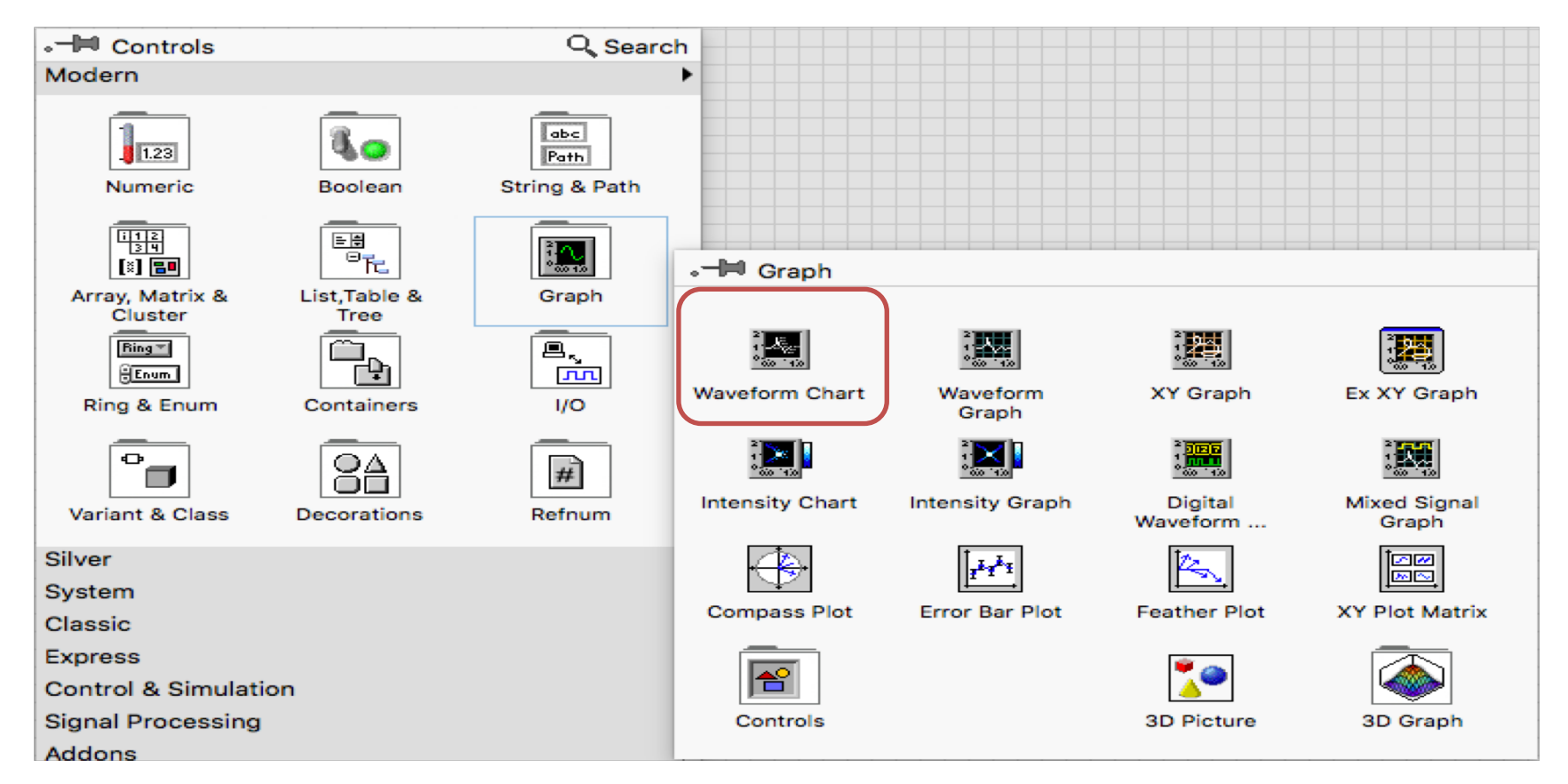

#### Waveform Chart

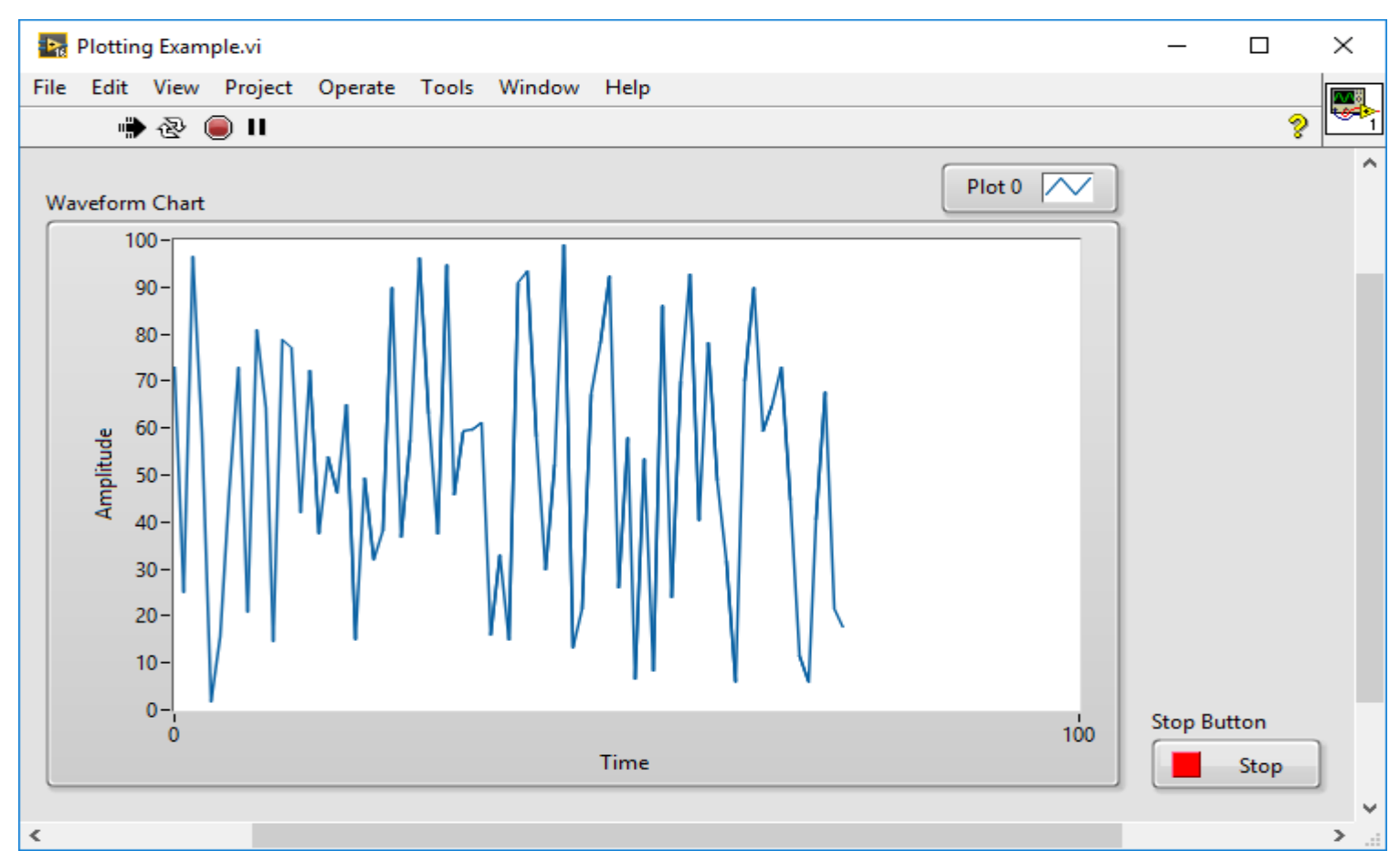

#### Waveform Chart

| <b>₽</b> 16 | Plotting  | g Exan | nple.vi B         | lock [ | Diagran      | n     |         |          |        | _3       |     | $\times$ |    |
|-------------|-----------|--------|-------------------|--------|--------------|-------|---------|----------|--------|----------|-----|----------|----|
| File        | Edit      | View   | Proje             | ct O   | perate       | Tools | Window  | Help     |        |          |     |          | N. |
|             | ⇒         | 윹      | <b>II</b> (       | 9      | <u>₽</u> ⊒ 4 | • 🖬 🖬 | 15pt Ap | plicatio | n Font | - 1.     | ې 🔍 | Ľ        | 1  |
| г           | M/L 1 - 1 |        |                   |        |              |       |         |          |        |          |     |          |    |
| l           | while L   | oop    |                   |        |              |       |         |          |        |          |     |          |    |
|             |           |        |                   |        |              |       |         |          |        |          |     |          |    |
|             |           |        |                   |        |              |       |         |          |        |          |     |          |    |
|             |           | Rang   | tom Nu            | mber   | (0-1)        |       |         |          | Wavef  | orm Cha  | art |          |    |
|             |           | A      |                   |        | (0 1)        |       |         |          | Ê Æ.   |          |     |          |    |
|             |           |        |                   |        |              | 10    | 00      |          |        |          |     |          |    |
|             |           |        |                   |        |              |       |         |          |        |          |     |          |    |
|             |           |        |                   |        |              |       |         |          |        |          |     |          |    |
|             |           |        |                   |        | 1            |       |         |          | Stop   | Putton   |     |          |    |
|             |           |        | Wait              | : (ms) | J            |       |         |          | Stop   |          |     |          |    |
|             |           | 100    | <mark>ਾ⊢</mark> 🕑 |        |              |       |         |          |        | <b>P</b> |     |          |    |
|             | i         |        |                   |        |              |       |         |          |        |          |     |          |    |
|             |           |        |                   |        |              |       |         |          |        |          |     | -        | ~  |
| <           |           |        |                   |        |              |       |         |          |        |          |     | >        |    |

#### **Chart Properties and Setting**

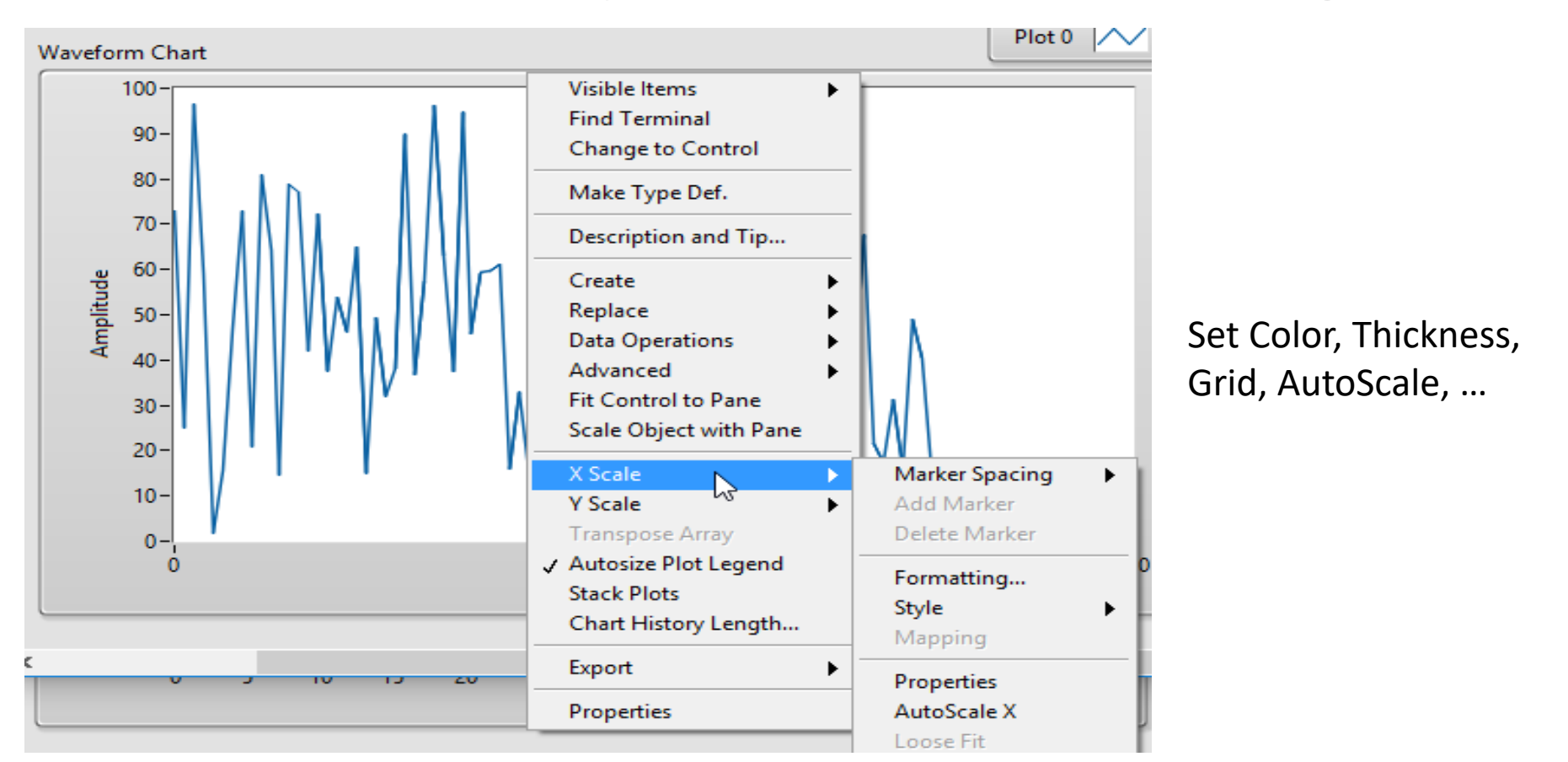

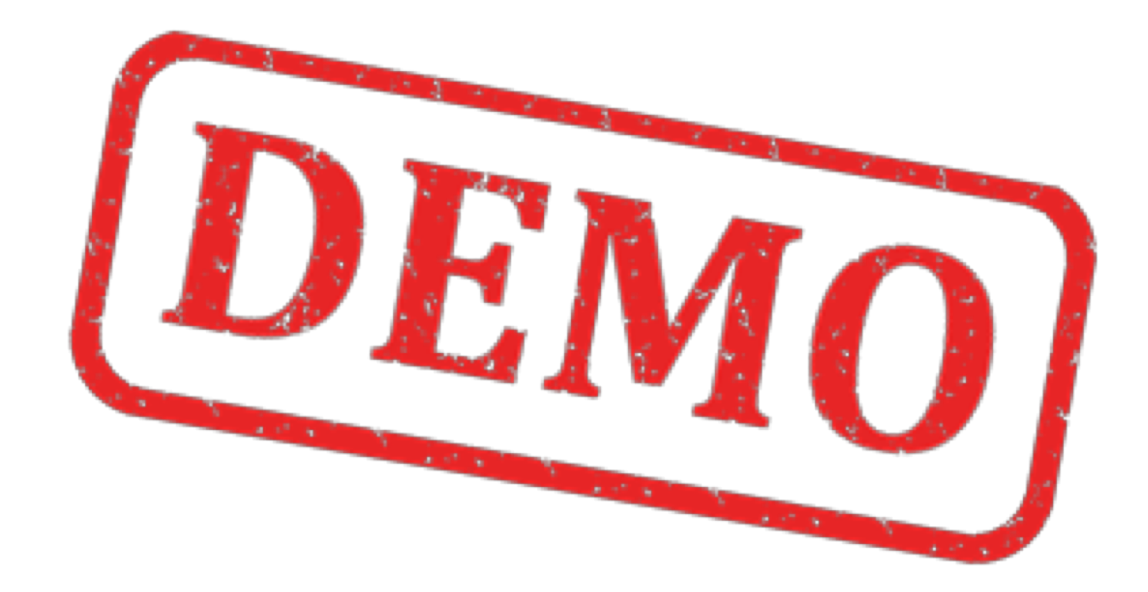

#### Plotting Data from a DAQ Device

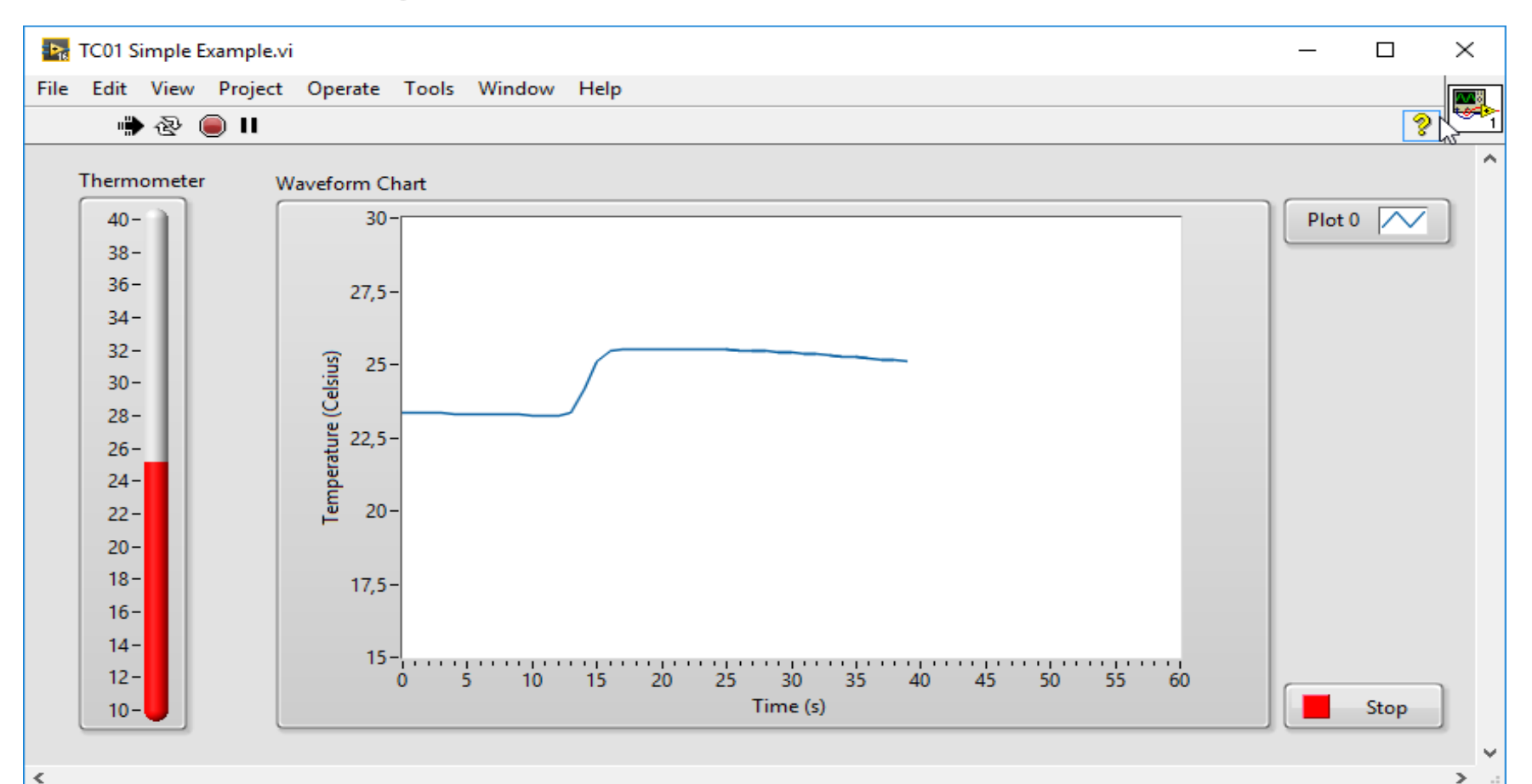

### Plotting Data from a DAQ Device

| TC01 Simple Example.vi Block Diagram                                                                                                    |        | _                 |      | $\times$  |
|----------------------------------------------------------------------------------------------------|--------|-------------------|------|-----------|
| File Edit View Project Operate Tools Window Help                                                                                                    |        |                   |      | 0.08      |
| 💠 🐵 🔲 📔 🎯 🕮 🛏 🔂 🗤 🖓 15pt Application Font                                                                                                    |        | · •0=•            | -🔍 🤣 | 1         |
|                                                                                                    |        |                   |      | ^         |
| While Loop                                                                                                    |        |                   | _    |           |
| DAQ Assistant<br>data<br>Source of the second second seco | Thermo | meter<br>rm Chart | t    |           |
| Wait (ms)<br>1000-                                                                                                    | Stop B | utton             |      |           |
|                                                                                                    |        |                   |      | ~         |
|                                                                                                    |        |                   |      | · · · · · |

### Plotting Data from a DAQ Device

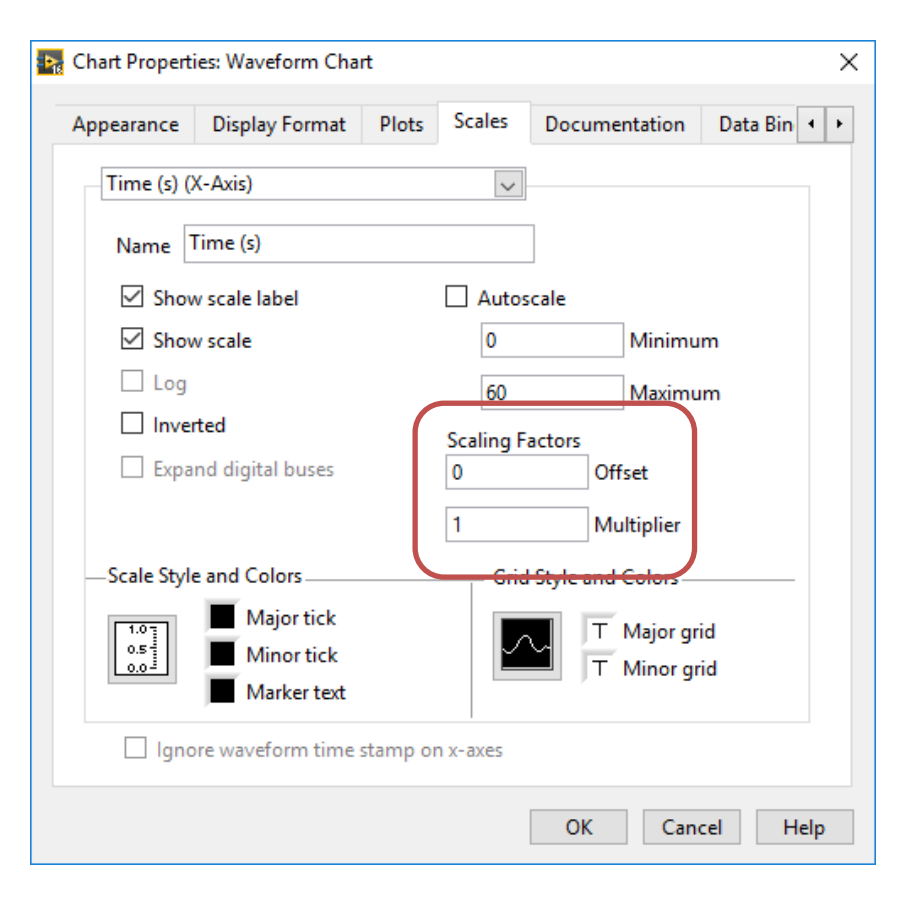

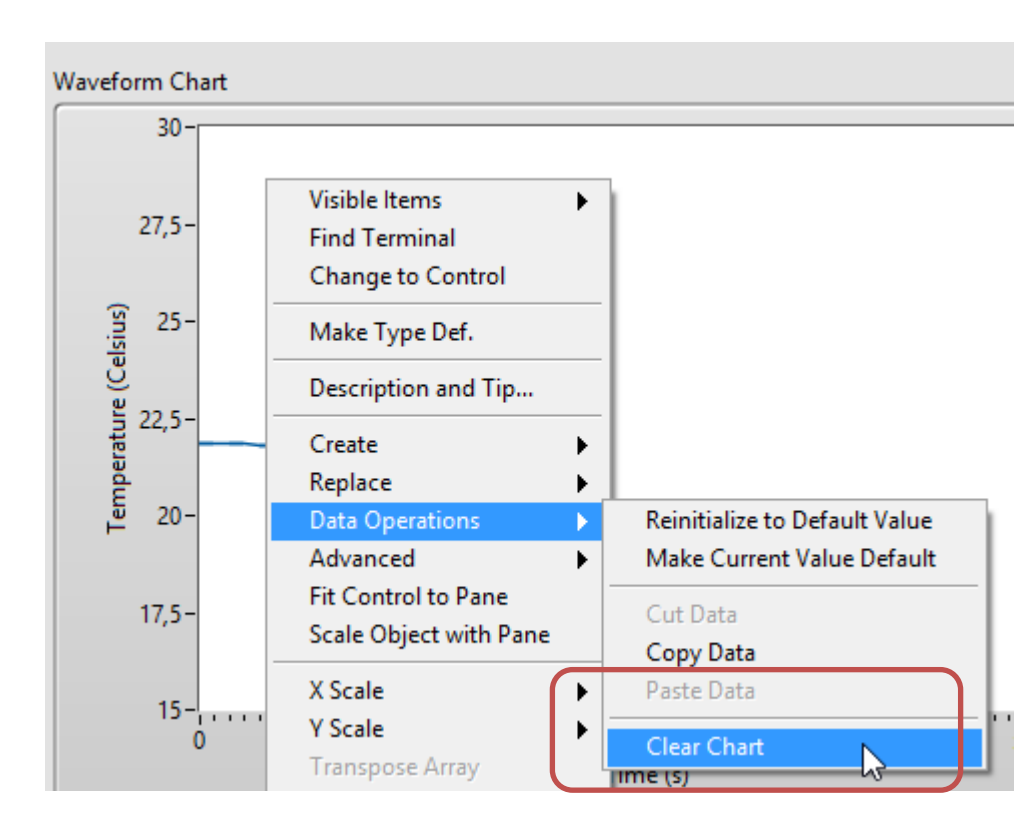

### **Using Property Nodes**

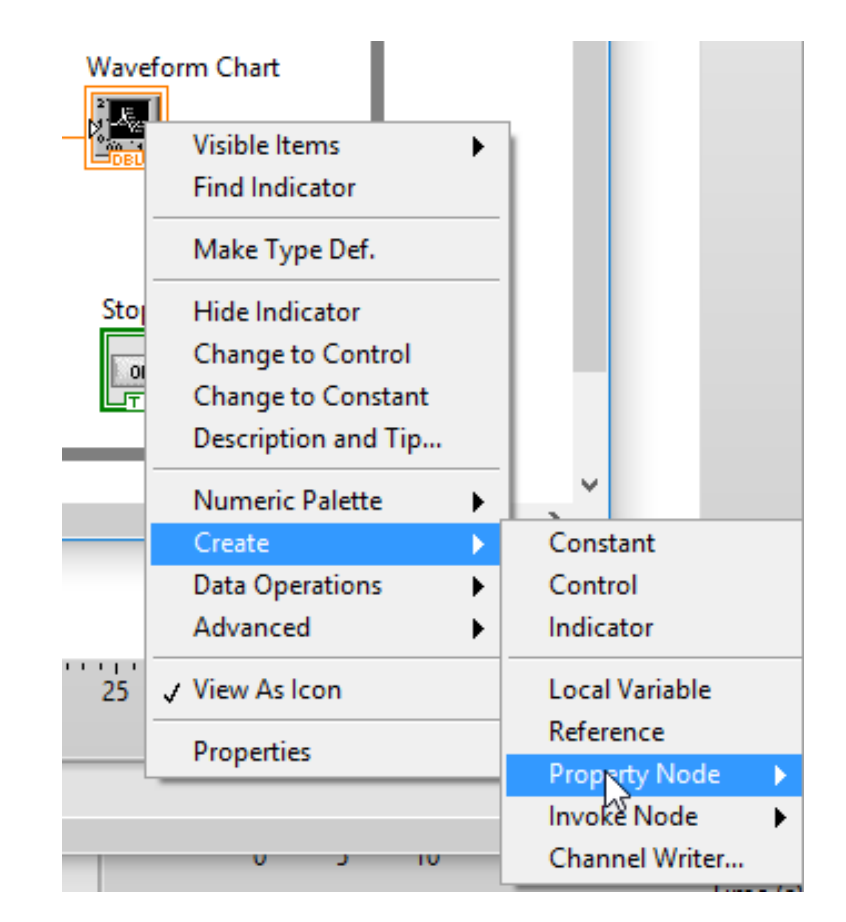

### **Using Property Nodes**

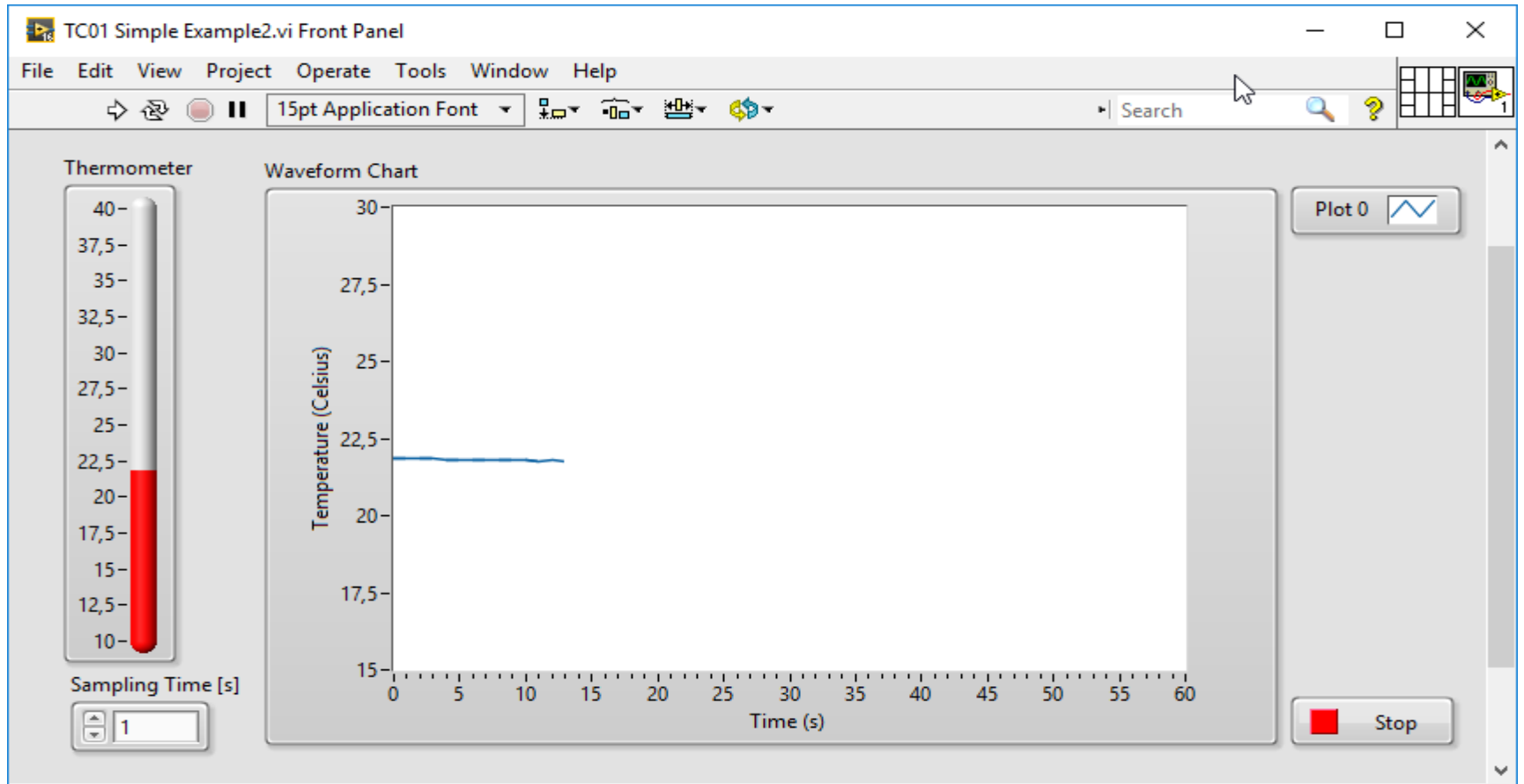

<

>

## **Using Property Nodes**

| TC01 Simple Example2.vi Block Diagram —                                                                                                    |   | $\times$     |
|----------------------------------------------------------------------------------------------------|---|--------------|
| File Edit View Project Operate Tools Window Help                                                                                                    |   | <b>N</b> /18 |
| 💠 🐵 🔲 💡 🕮 🛏 🖶 🗈 🛛 15pt Application Font 🖃 🏪 🖬 🖓 🍫 🐜 🔹 N Search 🔍 🔍                                                                                                    | ? | <b>1</b>     |
| While Loop<br>Waveform Chart<br>History<br>XScale.Multiplier<br>Waveform Chart<br>DAQ Assistant<br>data<br>Wait (ms)<br>UDAQ Assistant<br>Convert from Dynamic Data<br>Waveform Chart<br>Waveform Chart<br>Convert from Dynamic Data<br>Waveform Chart<br>Convert from Dynamic Data<br>Convert from Dynamic Data<br>Convert from Dynamic Data<br>Convert from Dynamic Data |   | <            |
| <                                                                                                    |   | >            |

### Waveform Graph

| ⊫ Controls         |             | Q Searc               | ch 👘                      |                                          |                     |                       |
|--------------------|-------------|-----------------------|---------------------------|------------------------------------------|---------------------|-----------------------|
| Modern             |             |                       | •                         |                                          |                     |                       |
| Numeric            | Boolean     | Rath<br>String & Path |                           |                                          |                     |                       |
| iii2<br>34<br>X ED |             | Graph                 | • <b>−⊨</b> Graph         |                                          |                     |                       |
| Cluster            | Tree        | Graph                 |                           |                                          |                     |                       |
| Fing T             | Ē.          |                       | 1<br>• 555<br>• 555 • 115 |                                          |                     | 1200                  |
| Ring & Enum        | Containers  | 1/0                   | Waveform Chart            | Waveform<br>Graph                        | XY Graph            | Ex XY Graph           |
|                    |             | Ţ,                    |                           | 2<br>1<br>2<br>0<br>000 1400             |                     |                       |
| Variant & Class    | Decorations | Refnum                | Intensity Chart           | Intensity Graph                          | Digital<br>Waveform | Mixed Signal<br>Graph |
| Silver             |             |                       | · (\$                     | J. J. J. J. J. J. J. J. J. J. J. J. J. J | 2                   |                       |
| System             |             |                       |                           |                                          |                     |                       |
| Classic            |             |                       | Compass Plot              | Error Bar Plot                           | Feather Plot        | XY Plot Matrix        |
| Express            |             |                       |                           |                                          | <b>*</b> ~          |                       |
| Control & Simulati | on          |                       |                           |                                          | <u> </u>            |                       |
| Signal Processing  |             |                       | Controls                  |                                          | 3D Picture          | 3D Graph              |
| Addons             |             |                       |                           |                                          |                     |                       |

## Logging to File

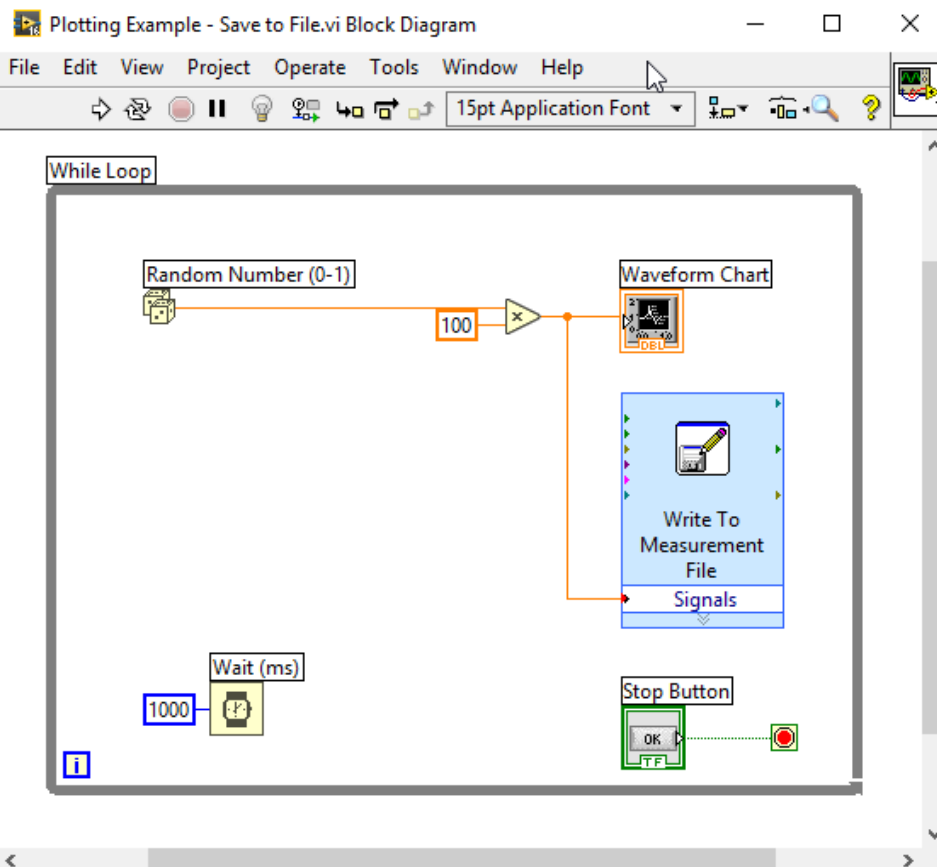

| 🗐 Data.lvm - Notep | — <u> </u> | × |
|--------------------|------------|---|
| File Edit Format   | View Help  |   |
| 1,001367           | 11,119971  | ^ |
| 2,000580           | 95,768188  |   |
| 3,000971           | 16,775254  |   |
| 4,000944           | 27,734675  |   |
| 5,002231           | 38,398160  |   |
| 6,002350           | 96,129337  |   |
| 7,001824           | 35,765034  |   |
| 8,002419           | 27,662505  |   |
| 9,001737           | 40,506362  |   |
| 10,001794          | 68,768457  |   |
| 11,002028          | 10,337814  |   |
| 12,002317          | 26,096097  |   |
| 13,002203          | 70,564030  |   |
| 14,001988          | 82,178293  |   |
| 15,003300          | 70,943584  |   |
| 16,002667          | 21,863046  |   |
| 17,002835          | 55,678993  |   |
| 18,003065          | 48,451415  |   |
| 19,003519          | 88,583919  |   |
| 20,002772          | 81,158003  |   |
|                    |            | ~ |

>

<

#### Waveform Graph

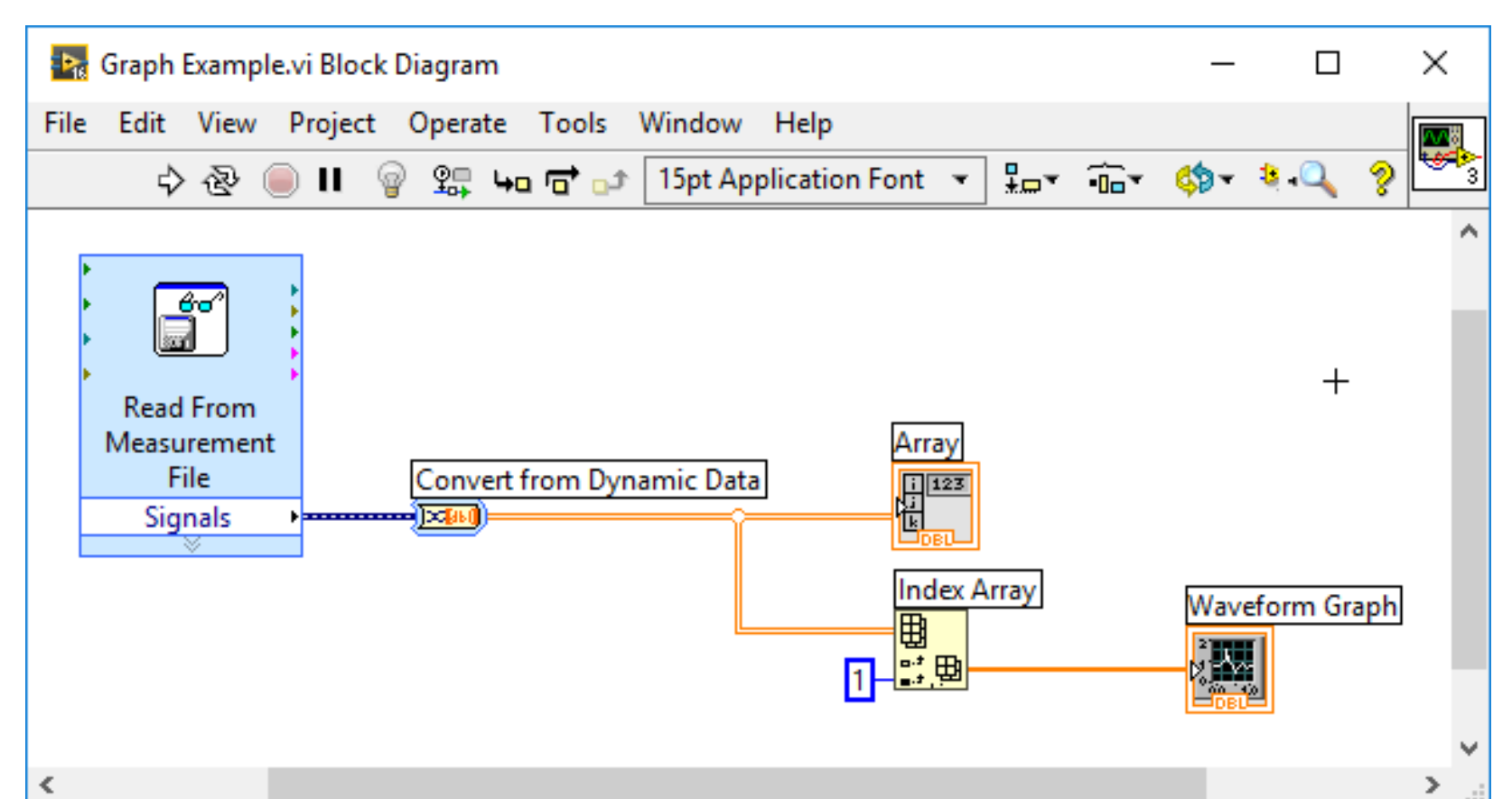

#### Waveform Graph

![](_page_16_Figure_1.jpeg)

<

> .

![](_page_17_Picture_0.jpeg)

## Charts vs. Graphs

# Graph ×

#### **Chart:**

- Remembers history New point added to end of the plot
- Used <u>inside</u> a While Loop/For Loop
- One new point is added each time

#### Graph:

- You plot all the data at once typically an array with data
- Used <u>outside</u> a While Loop/For Loop

![](_page_19_Figure_0.jpeg)

![](_page_20_Picture_0.jpeg)

#### XY Graph

![](_page_21_Figure_1.jpeg)

### XY Graph

![](_page_22_Figure_1.jpeg)

![](_page_23_Picture_0.jpeg)

#### **Multiple Plotting and SubVIs**

Front Panel

![](_page_24_Figure_1.jpeg)

![](_page_25_Picture_0.jpeg)

#### Hans-Petter Halvorsen

University of South-Eastern Norway

www.usn.no

E-mail: hans.p.halvorsen@usn.no

Web: <u>https://www.halvorsen.blog</u>

![](_page_26_Picture_5.jpeg)

![](_page_26_Picture_6.jpeg)